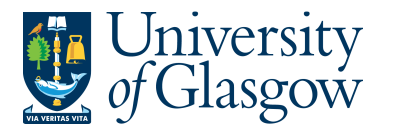

## WEBREQ7: Chemistry Stores - Requisitions Advanced

The purpose of this section is to introduce the user how to raise a Requisition via the Agresso Web for items within the Chemistry Stores. This Requisition will then follow an Approval workflow until it then becomes a Purchase Order, or, the Requisition is rejected.

## WEBREQ7.1: Raising a Requisition

1. To access the Requisitioning screen:

| III Menu        | Select Menu Option<br>Select Procurement<br>Select Requisitions -Advanced |
|-----------------|---------------------------------------------------------------------------|
|                 | Requisitions                                                              |
| Your employment | Requisitions - advanced                                                   |
| Procurement     | Workflow enquiry - Requisitions                                           |
|                 | Own requisitions                                                          |

#### The following screen will appear:

| _                                        |                         |          | _                           |                                                   |   |
|------------------------------------------|-------------------------|----------|-----------------------------|---------------------------------------------------|---|
| equisition entry                         | Requisition details     | Punchout |                             |                                                   |   |
| quisition number                         | 0 🔜                     |          |                             |                                                   |   |
| Requisition                              |                         | E        | Default supplier & contract |                                                   |   |
| * Requisitioner<br>Ian Brown<br>155239   |                         |          | Supplier                    |                                                   |   |
| * Status<br>Active<br>External reference |                         | - C      | Contact                     |                                                   |   |
| Message                                  |                         |          | Default GL analysis         |                                                   |   |
|                                          |                         |          | Sub-project code            | * Invoice Address<br>X24-01<br>X24 Finance Office |   |
|                                          |                         | *        | Delivery Address for Goods  | Additional Note                                   | - |
| Punchout                                 |                         |          |                             |                                                   |   |
| Go shopping C                            | Generate to requisition |          |                             |                                                   |   |

## The red star \* indicates required fields that must be used when raising a requisition

2. There are three Tabs on this screen, the first two Tabs will be used to enter the details of the Requisition

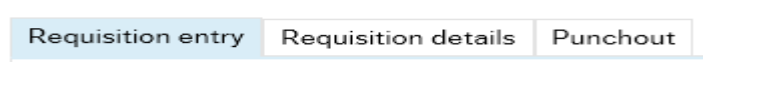

The Punchout Tab is used for E-Procurement Orders - See University Agresso website for more details.

WEBREQ7.2: Requisition Entry Tab – Mandatory

The following fields must be populated on this screen (highlighted fields are most relevant):

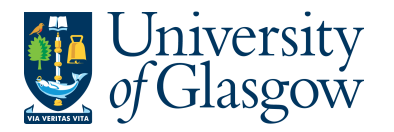

| WEBREQ7 – Requisitions – Chemistry Stores |
|-------------------------------------------|
| Agresso 564                               |
| Version 1.0                               |
| Updated – Nov 2015                        |
|                                           |

| Requisition number                                                           | 1. Requisition Number      | This appears once all the Requisition details<br>have been entered and the Requisition has<br>been saved.                                                                                                    |
|------------------------------------------------------------------------------|----------------------------|----------------------------------------------------------------------------------------------------|
| 0 🔜                                                                          | 2. Requisitioner           | This will automatically populate with the Staff<br>ID and Name of the person raising the<br>Requisition. This will appear on the Purchase<br>Order as 'Our Reference'.                                                                                                    |
| * Requisitioner lan Brown 155239 * Status Active External reference with 444 | 3. <b>*Status</b>          | This will show the Status of the Requisition:<br>Active – The requisition is currently being<br>raised or processed.<br>Closed – The Requisition has been manually<br>closed.<br>Parked – The requisition has been parked –<br>It will not go for approval.                                                                                                    |
| quote 444<br>Message<br>Training requisition example                         | 4. External Reference      | This field is optional and will be appear<br>printed in 'Your Reference' field on the<br>Purchase Order. Enter the required<br>information that you would like to appear on<br>the Purchase Order e.g. quote number,<br>supplier customer reference/<br>number/contact, etc<br><b>N.B. Please note this will not appear on</b><br><b>the E-procurement orders</b> |
|                                                                              | 5. Message                 | This field is optional and can be used to<br>pass on information regarding the<br>Requisition. This information will not be<br>printed on the Purchase Order.                                                                                                    |
| 6. *Supplier ID                                                              | For CHEMISTRY              | STORES Supplier enter 40200                                                                                                    |
| Default supplier & contrac                                                   | t                          |                                                                                                    |
| * Supplier<br>40200<br>Chemistry Stores Dept                                 |                            |                                                                                                    |
| Chemistry Stores Dept, CHEM                                                  | IISTRY STORES DEPT, United | l Kingdom                                                                                                    |

- 8. \*Sub-project Code Enter the Sub-project code that costs of the purchase will be allocated against. This can be split against different Sub-projects at a later stage.
- 9. \*Invoice Address This is the address to which the invoices will be sent. This will automatically default to the Finance Office. This cannot be amended.

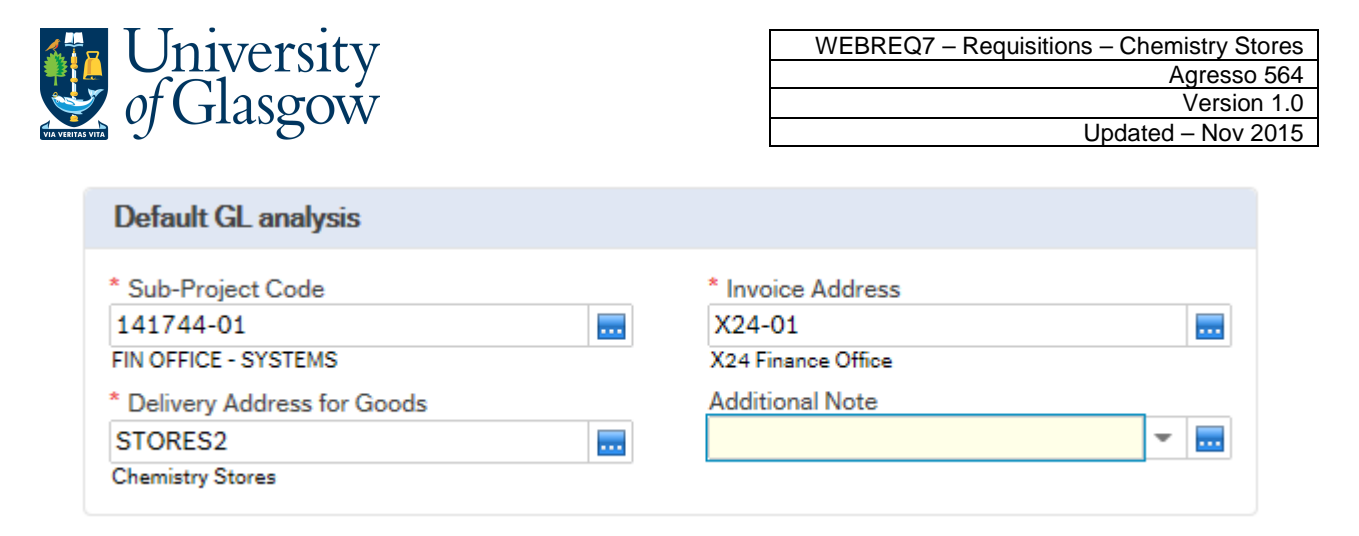

#### 10. \*Delivery Address for Goods For CHEMISTRY STORES enter Stores2

Additional Note

### 11. Additional Note

This field is optional and can be used to print extra information on the Purchase Order. Click on drop-down arrow to view the available options.

See an example of how screen could look:

| Requisition entry                                                                  | Requisition details | Punchout               | t                                                                                                    |
|------------------------------------------------------------------------------------|---------------------|------------------------|----------------------------------------------------------------------------------------------------|
| Requisition number                                                                 | 0 🔜                 |                        |                                                                                                    |
| Requisition                                                                        |                     | D                      | Default supplier & contract                                                                                                    |
| * Requisitioner<br>lan Brown<br>155239<br>* Status<br>Active<br>External reference | 2                   | ▲ 4<br>α<br>⊂<br>⊂     | * Supplier<br>40200  Chemistry Stores Dept<br>Chemistry Stores Dept, CHEMISTRY STORES DEPT, United Kingdom<br>Contact                                                                                                    |
| Message                                                                            |                     |                        | Default GL analysis                                                                                                    |
|                                                                                    |                     | *<br>1<br>FI<br>*<br>S | * Sub-Project Code * Invoice Address<br>141744-01<br>FIN OFFICE - SYSTEMS X24-01<br>X24-01<br>X24-01<br>X24-01<br>X24 Finance Office * Additional Note *<br>STORES2<br>Chemistry Stores * • • • • • • • • • • • • • • • • • • |

# WEBREQ7.3: Requisition Details Tab – Mandatory

The following fields must be populated on this screen (highlighted fields are most relevant):

| 1. | Select | Add        | to ad   | d a row or c     | lick on row |          |          |   |
|----|--------|------------|---------|------------------|-------------|----------|----------|---|
|    | Requ   | isition en | try Red | uisition details | Punchout    |          |          |   |
|    | R      | quisition  | details |                  |             |          |          |   |
|    |        | #          |         | Product          | Description | Supplier | Quantity | C |
|    | Ac     | id Deleta  | е Сору  | Reset Close      |             |          |          |   |

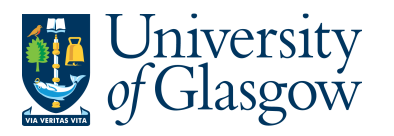

| 2.              | *Product Co                      | de Enter a Chemistry Product Code then press Tab on your                  |  |  |  |  |  |  |  |
|-----------------|----------------------------------|---------------------------------------------------------------------------|--|--|--|--|--|--|--|
| _               |                                  | keyboard.                                                                 |  |  |  |  |  |  |  |
|                 |                                  | These can be found in the following webpage:                              |  |  |  |  |  |  |  |
|                 |                                  | http://www.chem.gla.ac.uk/local/stores/index.php                          |  |  |  |  |  |  |  |
|                 |                                  |                                                                           |  |  |  |  |  |  |  |
| 3.              | Description                      | The description will come from the product code selected.                 |  |  |  |  |  |  |  |
|                 |                                  |                                                                           |  |  |  |  |  |  |  |
| 4.              | Supplier ID                      | This will automatically be populated with the Supplier Id.                |  |  |  |  |  |  |  |
| <mark>5.</mark> | Quantity                         | Enter the number of goods required. This field must contain and quantity. |  |  |  |  |  |  |  |
| 6.              | Currency                         | The Currency is automatically added depending on the supplier used.       |  |  |  |  |  |  |  |
| 7.              | Price                            | The price is automatically added depending on the product code selected.  |  |  |  |  |  |  |  |
| 8.              | Amount                           | This is the amount in GBP before VAT                                      |  |  |  |  |  |  |  |
| Requi           | sition entry Requisition details | Punchout                                                                  |  |  |  |  |  |  |  |
| De              | minitian dataila                 |                                                                           |  |  |  |  |  |  |  |

| I | Requisition de | tails       |                            |                    |          |                            |       |              |              |        |  |
|---|----------------|-------------|----------------------------|--------------------|----------|----------------------------|-------|--------------|--------------|--------|--|
|   | #              | Product     | Description                | Supplier           | Quantity | Currency                   | Price | Curr. amount | Amount       | Status |  |
|   | 1              | * 1003WA/05 | Cotton Lab Coat,Small (C1) | 90009<br>B O C LTD | 1.00     | GBP<br>Sterling Pound (GB) | 11.71 | 11.71        | 11.71 N<br>N |        |  |

## To add more rows go back up to WEBREQ7.3. Step 1

GL Analysis This will show where each row will be charged to.

| * ( | ☆ GL Analysis |         |          |             |          |          |            |        |  |  |  |  |
|-----|---------------|---------|----------|-------------|----------|----------|------------|--------|--|--|--|--|
|     | #             | Account | Costc    | Sub_project | Activity | Tax code | Percentage | Amount |  |  |  |  |
|     | 1             | 6110    | 90206000 | 141744-01   | 7400     | AZ       | 100.00     | 30.00  |  |  |  |  |
| Σ   |               |         |          |             |          |          | 100.00     | 30.00  |  |  |  |  |

- 10. Account The Account will automatically be selected from the Product Code to which the goods are to be charged.
- 11. Costc The Cost Centre to which the Sub\_project belongs to.
- 12. Sub\_project The Sub\_project to which the goods are to be charged.
- **13. Tax Code** The Tax Code to be used for the goods will automatically be selected depending on the Product Code.
- AS Standard rated 20.0% on purchases
- **AE** Exempt on Purchases (e.g. education courses or conferences)
- AZ Zero-rated goods (e.g. books)
- EF Where a VAT 'exemption' certificate has been completed (Equipment used in Medical or Veterinary research, charity, advertising). If using this code please ensure all the order lines are 'VAT' Exemption certificate, if not raise separate orders where lines are not VAT 'exemption' certificate.
   Euler Euler of the second by exemption but service above details.
- EU Foreign order (VAT not charged by supplier but may be charged later)
- A0 Outside the scope of vat. Should be used in the UK where the supplier is not vat registered or the supplier is a private individual and for some expenditure. Might also be used for Student Fees

## 14. Percentage Percentage of the line to be charged to the Sub-project.

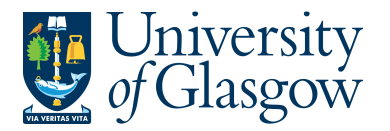

to add more rows.

## 15. Amount Amount of the line to be charged to the Sub-project.

## WEBREQ1.4: Splitting Costs per Sub-project

Certain Purchase Orders costs will be split between different Sub-projects. Agresso Web allows order lines to be split, on a percentage basis or amount, over different Sub-projects.

If you wish to split the costs over more than one Sub-project please follow the following instructions:

Click on the first line and enter the percentage of the line or the amount to be charged to the Sub-project.

|   | × GL  |       |               |                          |                                     |                    |                      |            |        |   |
|---|-------|-------|---------------|--------------------------|-------------------------------------|--------------------|----------------------|------------|--------|---|
|   |       | #     | Account       | Costc                    | Sub_project                         | Activity           | Tax code             | Percentage | Amount |   |
| _ |       | 1     | 6110<br>BOOKS | 90206000<br>US - Systems | * 141744-01<br>FIN OFFICE - SYSTEMS | 7400<br>General OH | AZ<br>Purchases - 0% | 50.00      | 15.00  |   |
|   |       | 2     | 6110          | 90204000                 | 141745-01                           | 7400               | AZ                   | 50.00      | 15.00  |   |
|   | Σ     |       |               |                          |                                     |                    |                      | 100.00     | 30.00  |   |
|   | Delet | te Sp | lit row       |                          |                                     |                    |                      |            |        | 2 |

Click on Split row

This will expand this option by adding another row

Select the second row by clicking on it to enter the Sub-project for the next Sub-project for costs to be split accordingly. Enter the percentage of the line or the amount to be charged to the Sub-project. Select to update the changes made.

| ŧ      | ŧ  | Account       | Costc                                | Syproject                                     | Activity               | Tax code             | Perce tage | Amount |  |
|--------|----|---------------|--------------------------------------|-----------------------------------------------|------------------------|----------------------|------------|--------|--|
| 1      | Ê. | 6110          | 90206000                             | 141744-01                                     | 7400                   | AZ                   | 50.00      | 15.00  |  |
|        | 2  | 6110<br>BOOKS | 90204000<br>US - Management Accounts | 141745-01<br>FIN OFFICE - MANAGEMENT ACCOUNTS | <br>7400<br>General OH | AZ<br>Purchases - 0% | 0.00       | 15.00  |  |
|        |    |               |                                      |                                               |                        |                      | 100.00     | 30.00  |  |
| Delete | S  | plit row      |                                      |                                               |                        |                      | 100.00     | 30.00  |  |

The Total Percentage must equal 100, if not the Requisition will not save.

To keep on splitting costs by more than two Sub-projects select Split row

WEBREQ1.5: Adding/Amending/Deleting Rows

| Γo | adı    | d a ro      | w select         | dd                   |                                        |          |                            |       |        |        |  |
|----|--------|-------------|------------------|----------------------|----------------------------------------|----------|----------------------------|-------|--------|--------|--|
|    | uu     | uure        |                  |                      |                                        |          |                            |       |        |        |  |
| R  | quisit | tion detail | ls               |                      |                                        |          |                            |       |        |        |  |
|    | #      |             | Product          | Description          | Supplier                               | Quantity | Currency                   | Price | Amount | Status |  |
|    | 1      |             | LIB2             | 12345 Training Books | 23490                                  | 2.00     | GBP                        | 15.00 | 30.00  | Active |  |
|    | 2      |             | *                |                      | 23490<br>JOHN SMITH & SONS BOOKSELLERS | 0.00     | GBP<br>Sterling Pound (GB) | 0.00  | 0.00   | N<br>N |  |
|    | ,      |             |                  |                      |                                        |          |                            |       |        |        |  |
| Σ  |        |             |                  |                      |                                        |          |                            |       | 30.00  | 5      |  |
| Ac | ld     | Delete      | Copy Reset Close | 9                    |                                        |          |                            |       |        |        |  |

To amend a row click on the required row (should change colour).

Make the required changes then select 
to update the changes made

| Rec | uisition o | tails |                 |    |                      |                                        |          |                            |       |              |        |  |
|-----|------------|-------|-----------------|----|----------------------|----------------------------------------|----------|----------------------------|-------|--------------|--------|--|
|     | #          |       | Produ           | ct | Description          | Supplier                               | Quantity | Currency                   | Price | Amount       | Status |  |
|     | 1          | 1     | LIB2            |    | 12345 Training Books | 23490                                  | 2.00     | GBP                        | 15.00 | 30.00        | Active |  |
|     | 2          |       | + LIB2<br>Books |    | More Books           | 23490<br>JOHN SMITH & SONS BOOKSELLERS | 2.00     | GBP<br>Sterling Pound (GB) | 10.00 | 20.00 N<br>N |        |  |

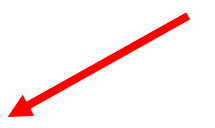

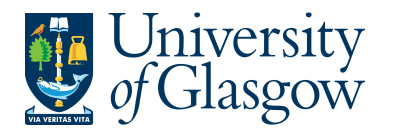

To Delete a row I the required row then Select

| Requ | isition de | etails           | •                    |                                        |          |                            |       |             |        |  |
|------|------------|------------------|----------------------|----------------------------------------|----------|----------------------------|-------|-------------|--------|--|
|      | #          | Product          | Description          | Supplier                               | Quantity | Currency                   | Price | Amount      | Status |  |
|      | 1          | LIB2             | 12345 Training Books | 23490                                  | 2.00     | GBP                        | 15.00 | 30.00       | Active |  |
|      | 2          | *                |                      | 23490<br>JOHN SMITH & SONS BOOKSELLERS | 0.00     | GBP<br>Sterling Pound (GB) | 0.00  | 0.00 N<br>N |        |  |
|      |            |                  |                      |                                        |          |                            |       |             |        |  |
|      |            |                  |                      |                                        |          |                            |       |             |        |  |
| Σ    |            |                  |                      |                                        |          |                            |       | 30.00       |        |  |
| Add  | Delete     | Copy Reset Close |                      |                                        |          |                            |       |             |        |  |

# WEBREQ1.6: Saving the Requisition